## ภาคผนวก ก คู่มือการติดตั้งระบบ

ขั้นตอนการติดตั้งระบบการจัดการด้านการผลิต บริษัท ลำปางบรรจุภัณฑ์ จำกัด การติดตั้งโปรแกรม

1.นำแผ่น CD Program ใส่ใน Driver CD-ROM

2.เลือก File Setup ที่ DriveCD-ROM\program\setup\setup.exe จะปรากฏ รูปที่ ก.1

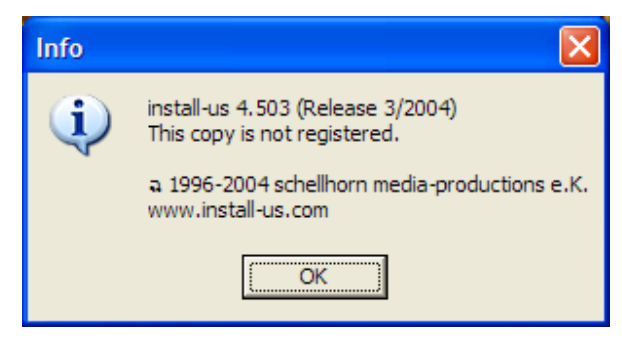

รูปที่ ก.1หน้าต่างเริ่มการติดตั้งโปรแกรม

3.คลิกที่ปุ่ม OKจะปรากฏ รูปที่ ก.2

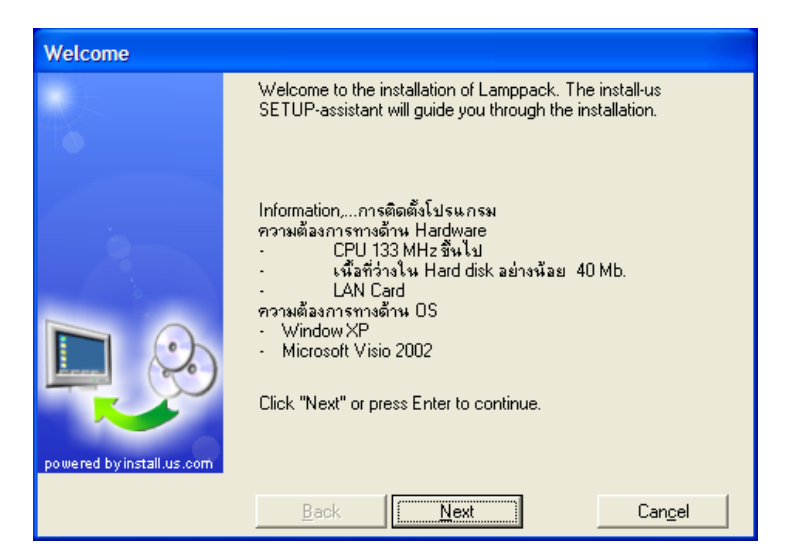

รูปที่ ก.2หน้าต่าง Welcome

4. คลิกที่ปุ่ม Nextจะปรากฏ รูปที่ ก.3

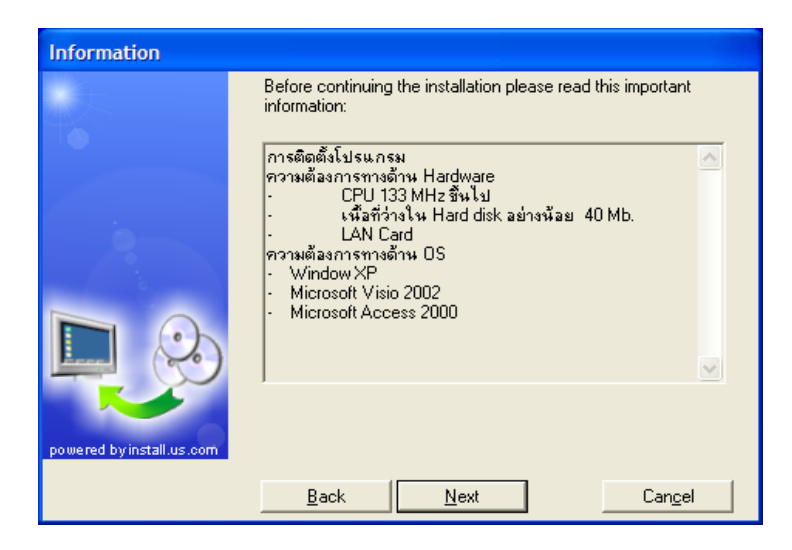

รูปที่ ก.3หน้าต่าง Information

5.คลิกที่ปุ่ม Nextจะปรากฏ รูปที่ ก.4

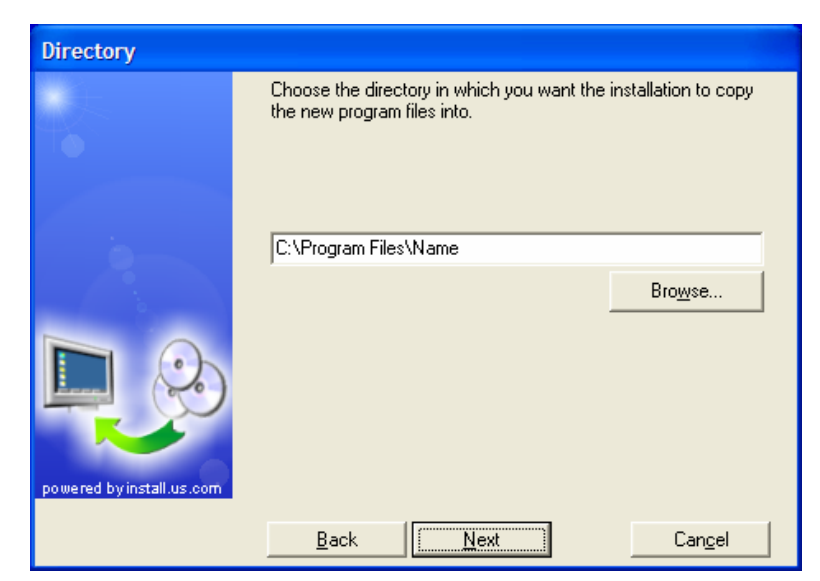

รูปที่ ก.4หน้าต่าง Directory

6.เลือก Directory ที่ต้องการหากไม่เปลี่ยนแปลงเครื่องจะสร้างไว้ที่ Drive C คลิกที่ปุ่ม Nextจะ ปรากฏ รูปที่ ก.5

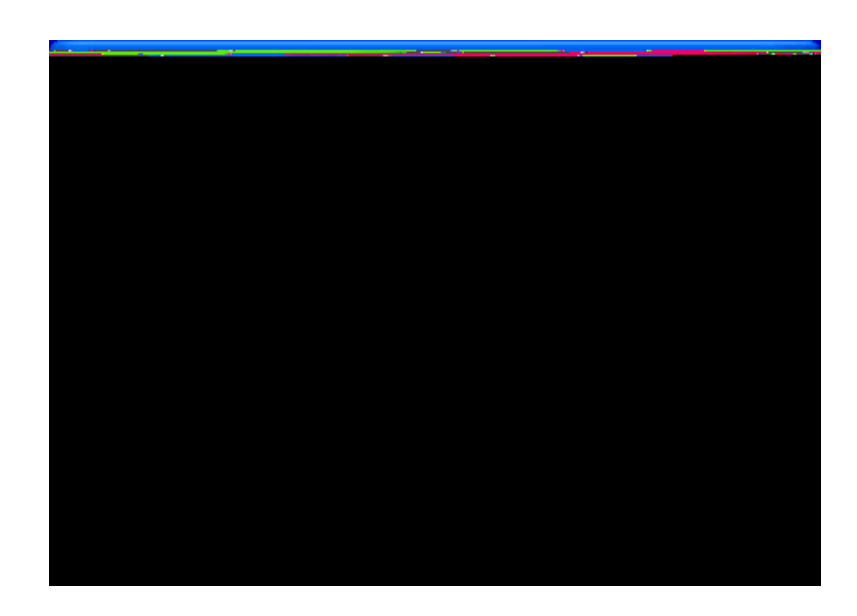

รูปที่ ก.5หน้าต่าง Program folder

7.คลิกที่ปุ่ม Nextจะปรากฏ รูปที่ ก.6

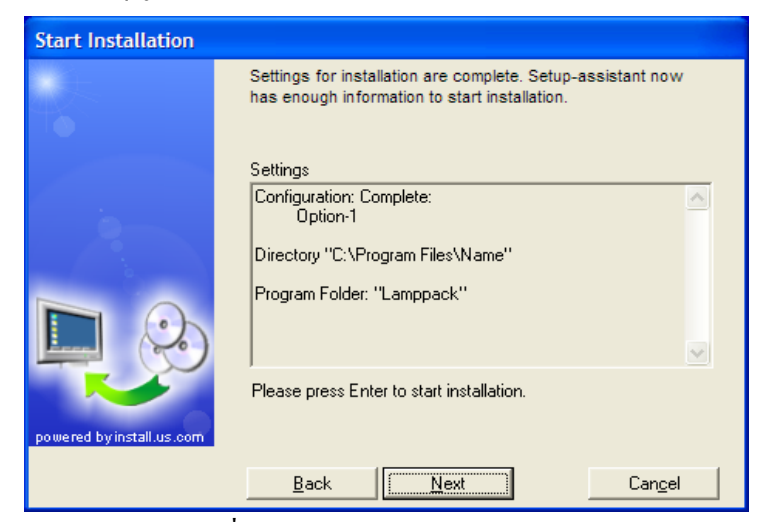

รูปที่ ก.6หน้าต่าง Start Installation

8.คลิกที่ปุ่ม Next

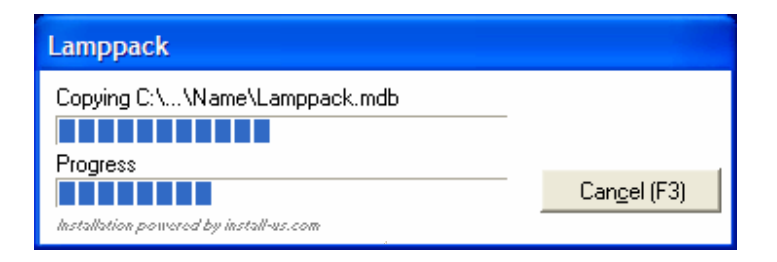

รูปที่ ก.7หน้าต่าง Installation

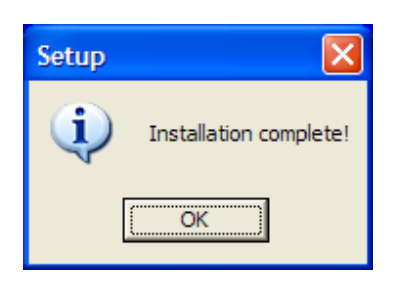

รูปที่ ก.8หน้าต่าง Installation Complete

9. รอจนการ Setup เสร็จสมบูรณ์ดังรูปที่ ก.7 และ รูปที่ ก.8 เครื่องจะทำการ Setup โปรแกรมลง ใน Directory ที่เลือกไว้

10. คลิกที่ ปุ่ม OK เพื่อออกจากโปรแกรมติดตั้ง

## ภาคผนวก ข คู่มือการใช้ระบบ

คู่มือการใช้ระบบสาระสนเทศเพื่อการจัดการด้านการผลิต บริษัท ลำปางบรรจุภัณฑ์ จำกัด ปุ่มกำสั่งที่แสดงในตารางที่ ข.1 นำไปใช้กับฟอร์มบันทึกข้อมูลต่างๆ ในระบบ

| ตารางที่ ข.1 |                                 |  |  |  |
|--------------|---------------------------------|--|--|--|
| ปุ่มคำสั่ง   | หน้าที่                         |  |  |  |
| 5            | กลับไประเบียนก่อนหน้า           |  |  |  |
|              | ไประเบียนถัดไป                  |  |  |  |
| <b>#%</b>    | ค้นหาข้อมูล                     |  |  |  |
| -2-2-30      | เพิ่มข้อมูล                     |  |  |  |
| 8            | บันทึกข้อมูล                    |  |  |  |
| Ęl≁          | เมื่อต้องการกลับสู่เมนูก่อนหน้า |  |  |  |
|              | ลบข้อมูล                        |  |  |  |

การใส่ข้อมูลต่างๆ ในแต่ละ filed สามารถทำได้โดย Tab เพื่อเลื่อนไปยัง filed ที่ต้องการ

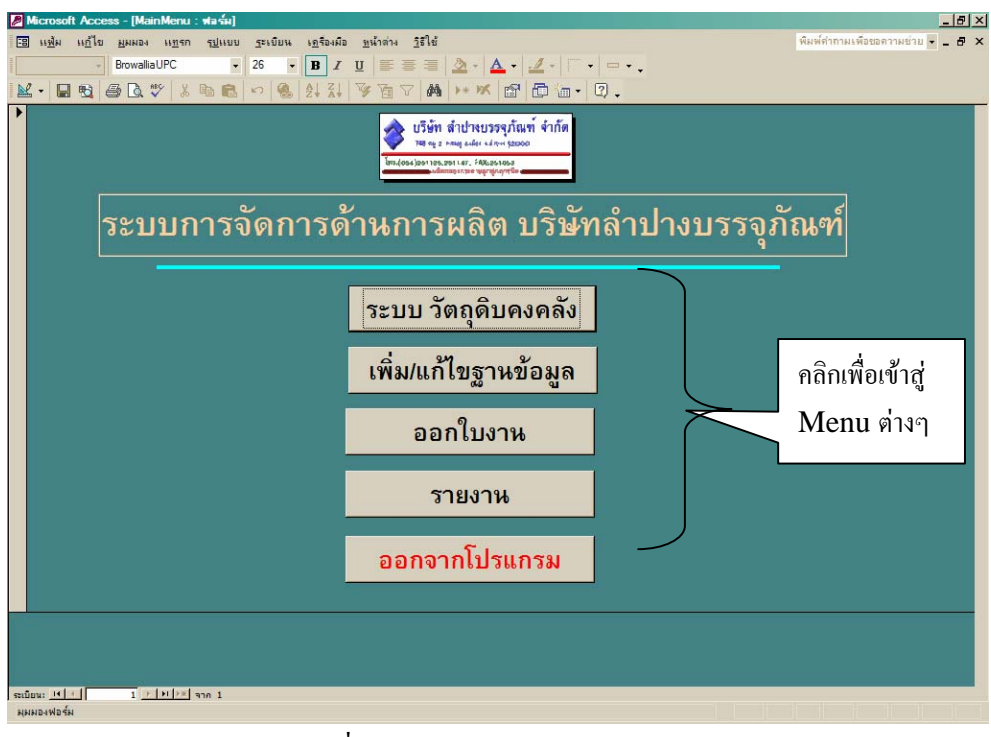

รูปที่ ข.1 แสดงระบบการจัดการด้านการผลิต

คลิกเม้าส์ที่เมนู ระบบ วัตถุดิบคงคลัง จะปรากฏรายละเอียดคังรูปที่ ง.2

| Microsoft Access - [StockMenu : ฟลร์ผ] |                                     |                                   |
|----------------------------------------|-------------------------------------|-----------------------------------|
| 🖫 แฟ้ม แก้ไข มมมอง แบรก รูปแบบ         | ระเบียน เอรื่องมือ หน้าต่าง วิธีใช้ | พื่มพ่ค่าถามเพื่อขอความช่วย 👻 🗕 🗗 |
|                                        |                                     |                                   |
|                                        |                                     |                                   |
|                                        |                                     |                                   |
|                                        | 25 1281 18101209(1811 9100)         |                                   |
|                                        | Im.(004)zonies.zoni.47, 140.zoniez  |                                   |
|                                        |                                     |                                   |
|                                        |                                     |                                   |
|                                        | v _ v                               |                                   |
|                                        | ระบบ วถตุดบคงคลง                    |                                   |
|                                        |                                     |                                   |
|                                        |                                     |                                   |
|                                        | ระบบ กระดาษองคลัง                   |                                   |
|                                        |                                     |                                   |
|                                        |                                     |                                   |
|                                        | ระบบ กล่องคงคลัง                    |                                   |
|                                        |                                     |                                   |
|                                        |                                     |                                   |
|                                        | กลับ เมนูหลัก                       |                                   |
|                                        |                                     |                                   |
|                                        |                                     |                                   |
|                                        |                                     |                                   |
|                                        |                                     |                                   |
|                                        |                                     |                                   |
|                                        |                                     |                                   |
|                                        |                                     |                                   |
| ะเมือน: เ⊀ ⊆ 1 ≥ ▶1 (∞) จาก 1          |                                     |                                   |
|                                        |                                     |                                   |

รูปที่ ข.2 แสดงระบบวัตถุดิบคงคลัง

คลิกเม้าส์ที่ระบบกระคาษคงคลัง จะปรากฏรายละเอียคคังรูปที่ ข.3

| Microsoft Acc | ess - [PaperStock :       | ฟอร์ม]                       |                                                                                                    | X                                 |
|---------------|---------------------------|------------------------------|----------------------------------------------------------------------------------------------------|-----------------------------------|
| 🔚 แช่ม แก้ไร  | เ มมมอง เห <u>พ</u> รก รุ | <u>ป</u> แบบ <u>ร</u> ะเบียน | งฏร้องมือ <u>ห</u> น้ำต่าง ฏิรีใช้                                                                                                    | พืมพ์คำถามเพื่อขอความช่วย 🗸 🗕 🗗 🗙 |
| -             | BrowalliaUPC              | • 18 •                       | $\mathbf{B} \ I \ \underline{\mathbf{U}} \ \equiv \equiv \equiv \boxed{\underline{\mathbf{\Delta}}} \cdot \boxed{\underline{\mathbf{A}}} \cdot \boxed{\underline{\mathbf{Z}}} \cdot \boxed{\neg} \cdot \boxed{-\cdot},$ |                                   |
| ¥ • 🖬 🗞       | a 🖪 🖤 🐰 🖻                 | 8 0 8                        | 24 X4 🦻 🐨 🛤 🕨 🕷 💼 📾 • 🛛 .                                                                                                    |                                   |
|               |                           |                              | ระบบกระดาษคงคลัง                                                                                                    |                                   |
|               |                           |                              | ฟอร์มการรับกระดาษ                                                                                                    | _                                 |
|               |                           |                              | ฟอร์มการเบิกกระดาษ                                                                                                    |                                   |
|               |                           |                              | กระดาษณดลัง                                                                                                    |                                   |
|               |                           |                              | ກລັບເມນູ วัตถุดิบคงคลัง                                                                                                    |                                   |
|               |                           |                              |                                                                                                    |                                   |
|               |                           |                              |                                                                                                    |                                   |
| section: 14 + | 1 <u>F Fi Fi</u> ann      | 1                            |                                                                                                    |                                   |
| инирамран     |                           |                              | 1d                                                                                                    |                                   |
|               |                           |                              | รงไข้เขาวิเเสดงระงางกระดอานดงด                                                                                                    | ล้า                               |

รูปที่ ข.3 แสดงระบบกระคาษคงคลัง

คลิกเม้าส์ที่แบบฟอร์มการรับกระดาษ จะปรากฏรายละเอียดดังรูปที่ ข.4

| Microsoft Access - [PaperRecieved]                                                                                                    | X                                |
|----------------------------------------------------------------------------------------------------|----------------------------------|
| Image: sign of the general sign of general general | สิมส์สักรามเรือบตรามช่าย ¥ _ ฮ × |
| 🔹 แร้น สำนานระนุกัณท์ รำกัด<br>หาร : การสารสารเรื่อง เมือง<br>โกรสารสารแก่ เป็นสูงเหล่                                                                                                    |                                  |
| หมายเลขใบรับกระดาษ                                                                                                    |                                  |
| <mark>รหัสกระหวษ</mark> (ถือ                                                                                                    | กชนิคกระคาษ                      |
| จำนวนที่รับ <u>300</u> แม่น                                                                                                    |                                  |
|                                                                                                    | ไส่จำนวนตัวเลข                   |
|                                                                                                    |                                  |
| ใส่ตัวเลข                                                                                                    | เลือกรายชื่อ                     |
| วันที่-เดือน-ปี พ.ศ                                                                                                    |                                  |
| นะเอียน: <u>เปรี่ 6 รางโดย</u> ลาก 6<br>มุณะสองไลร์น                                                                                                    |                                  |

รูปที่ ข.4 แสดงแบบฟอร์มการรับกระคาษ

คลิกเม้าส์ที่แบบฟอร์มการเบิกกระคาษ จะปรากฏรายละเอียคคังรูปที่ ข.5

| B Microsoft Access - [PaperIssue]                                   | _ @ ×                            |
|---------------------------------------------------------------------|----------------------------------|
| 📴 เเช่น แก้ไข มนหอง แทรก รูปแบบ ฐะเบียน เครื่องมือ หน้าต่าง วิธีใช้ | พิมพ์ค่ากามเพื่อขอความช่วย 🔹 🗗 🗙 |
| - BrowaliaUPC - 16 - B / U 📰 🗃 🖄 - 🛕 - 🖉 - 👘                        |                                  |
| ■ · ■ · ● □ · × × · · ● · · · · · · · · · · · · · ·                 |                                  |
| 🔊 บริษัท สำปางบรรจภัณฑ์ จำกัด                                       |                                  |
| 🔷 🛯 🛶 🛶 🦛 👘 👘 👘 👘 👘 👘 👘 👘 👘 👘 👘 👘 👘                                 |                                  |
| bankos jos res. an er Ada as an                                     |                                  |
| รพัสใบเบิกกระดาษ                                                    |                                  |
| จำนวนกระดาษใน Stock                                                 |                                  |
| รพัสกระดาษ M/M-3 PaperID Detail1                                    | PaperStock                       |
|                                                                     |                                  |
| จำนวนที่เบิก 0 แผ่น คณายา เราการ                                    |                                  |
|                                                                     |                                  |
| วันที่เบิก 01-พ.ค47 DD-MM-YY                                        |                                  |
| เป็มมิก NameStaff3                                                  |                                  |
| แสดงรา                                                              | ยการกระดาษ                       |
|                                                                     |                                  |
|                                                                     |                                  |
|                                                                     |                                  |
|                                                                     |                                  |
|                                                                     |                                  |
|                                                                     |                                  |
|                                                                     |                                  |
|                                                                     |                                  |
| ระเบียน: <u>เ≮ ( √ 7 ) ))</u> או או קאה 7                           |                                  |
| พุฒพอฟอส์ม                                                          |                                  |
| ະຈຸທີ່ ພ.ະ ແສດ ແນນນາສິລະັນຄວະເນີຍ                                   | 005900391                        |

รูปที่ ข.5 แสดงแบบฟอร์มการเบิกกระดาษ

# คลิกเม้าส์ทุBin Card กระคาษ จะปรากฏรายละเอียคดังรูปที่ ข.6

| แพร่ม แก้ไข มมมอง แบรก รบ                                                                                                    | แบบ ระเบียน เอรื่องมือ บ                                                                                                    | <u>ห</u> น้าต่าง <u>วิ</u> รีใช้                                                              |                                       |                        | พิมพ์คำถามะท                  | อขอความช่วย 💌 . |
|----------------------------------------------------------------------------------------------------|----------------------------------------------------------------------------------------------------|-----------------------------------------------------------------------------------------------|---------------------------------------|------------------------|-------------------------------|-----------------|
| - Browallia UPC                                                                                                    | • 12 • <b>B</b> <i>I</i> <u>U</u>                                                                                                    |                                                                                               | 🗛 • 🔟 • 🔲 •                           |                        |                               |                 |
| 8860 % % %                                                                                                    | B 10 8 21 21 3                                                                                                    | To VA HW                                                                                      | 1 1 1 1 1 1 1 1 1 1 1 1 1 1 1 1 1 1 1 | 0.                     |                               |                 |
|                                                                                                    | 1 1 1                                                                                                    | 1 1                                                                                           | 1 1                                   |                        | 1.1                           | 1 1             |
| 💊 บริษัท สำปางบรรจุภัณฑ์ จำกัง                                                                                                    | 1                                                                                                    |                                                                                               |                                       |                        |                               |                 |
| 749 ay 2 may suller witten \$2000                                                                                                    | Bin Carc                                                                                                    | ป กระดาษ                                                                                      | <b>N</b>                              | 1 <b>#9</b> 1          | P / /                         |                 |
| o.(os4)201125,201147, FAU251053<br>                                                                                                    |                                                                                                    |                                                                                               |                                       |                        | 1 1                           |                 |
|                                                                                                    | -                                                                                                    | N                                                                                             |                                       |                        | 5 5 S                         | 5 (F)           |
| พัสกระดาษ <mark>M/M-5</mark>                                                                                                    | รายละเอียดกระด                                                                                                    | าษ กระดาษชนิด M แบบ                                                                           | 5 864                                 | and the second second  | and description of the second | Pieck Iston     |
| 200                                                                                                    | and a second as                                                                                                    | 01 10 0 47                                                                                    | 1 1                                   | (n/1 400 m             |                               | ander (man      |
| านวนรบสะสม                                                                                                    | แผน วนสุดทายทรบ                                                                                                    | 01-N.4.47                                                                                     |                                       | and the state          |                               |                 |
| วมวนเมือสะสม                                                                                                    | รับสุดท้ายที่เมือ                                                                                                    | 01-W 8-47                                                                                     |                                       | PaperID                | Detail1                       | PaperSto        |
|                                                                                                    | แผน วหตุ่งกายกับก                                                                                                    |                                                                                               |                                       | 1                      |                               |                 |
|                                                                                                    |                                                                                                    |                                                                                               |                                       |                        |                               |                 |
| 200                                                                                                    |                                                                                                    |                                                                                               |                                       |                        |                               |                 |
| ำนวนคงเหลือ 300                                                                                                    | แต่ห                                                                                                    |                                                                                               |                                       | N                      |                               |                 |
| านวนคงเหลือ 300                                                                                                    | цеін — — — — — — — — — — — — — — — — — — —                                                                                                    |                                                                                               |                                       |                        |                               |                 |
| านวนคงเหลือ 300<br>ฟอร์มย่อยการรับกระคาษ                                                                                                    | แต่ห                                                                                                    |                                                                                               |                                       |                        |                               |                 |
| การรับกระดาษ<br>Maร์มีปอยการรับกระดาษ<br>RecievedNo Paper                                                                                                    | แต่น<br>D RecievedQuantity                                                                                                    | RecievedDate                                                                                  | RecievedBu                            |                        |                               | _               |
| ำนวนคงเหลือ 300<br>ฟอร์มเย่อยการรับกระอาษ<br>RecievedNo Paperl<br>M-5 3 M/M-5<br>(AutoNumber) M/M-5                                                                                                    | นผ่น<br>D RecievedQuantity<br>300<br>0                                                                                                    | RecievedDate<br>01-м.ө47 Na<br>26-р.ц47                                                       | RecievedBu                            |                        |                               |                 |
| านวนคงเหลือ 300<br>Na5แต่อยการวับกระกาย<br>RecievedNo Paperl<br>MM-5<br>* (AutoNumber) M/M-5                                                                                                    | D RecievedQuantity<br>300<br>0                                                                                                    | RecievedDate<br>01-พ.ค47 Na<br>26-ก.ย47                                                       | RecievedBu<br>ameStaff3               | เสดงรายกา              | ารกระดาษที่ถึง                |                 |
| ำนวนสงเหลือ 300<br>ฟอร์มย่อยการรับทระอาษ<br>RecievedNo Paperi<br>> 3 M/M-5<br>* (AutoNumber) M/M-5                                                                                                    | D RecievedQuantity<br>300<br>0                                                                                                    | RecievedDate 01-w.e47 Na<br>26-n.u47                                                          | RecievedBu<br>ameStaff3               | เสดงรายกา              | ารกระดาษที่ถึง                |                 |
| Этитэинэкийа         300           Na Subiaun v5 зилже зи                                                                                                    | D RecievedQuantity<br>300<br>0                                                                                                    | RecievedDate 01-w.e47 Na<br>26-n.u47                                                          | RecievedBu<br>ameStaff3               | เสดงรายกา<br>Re- ordei | ารกระดาษที่ถึง<br>r point     |                 |
| (ht) Ling (th) is     300       Na5ubaun Weinstein Is     RecievedNo       Papert     3 MM-5       (AutoNumber) MM-5       setting (t) []]]                                                                                                    | D RecievedQuantity<br>300<br>0                                                                                                    | RecievedDate<br>01-w.e47 Na<br>26-n.u47                                                       | RecievedBuarneStaff3                  | เสดงรายกา<br>Re- order | ารกระดาษที่ถึง<br>r point     |                 |
| hutunashifa         300           MaSulatun riturnashi         300           MaSulatun riturnashi<br>Recieved No         Papert           Si MM-5         3 MM-5           (AutoNumber) M/M-5         1 > (+) = (+) = (                                                                                                    | D RecievedQuantity<br>300<br>0<br>1300 1<br>IssueQuantity Issue                                                                                                    | RecievedDate  <br>01-w.e47 Nz<br>26-n.t47                                                     | RecievedB<br>ameStaff3                | เสดงรายกา<br>Re- ordei | ารกระดาษที่ถึง<br>r point     |                 |
| Image: Provide and the second second secon      | Uterin<br>D RecievedQuantity  <br>300<br>0<br>1<br>1<br>1<br>1<br>1<br>1<br>1<br>1<br>1<br>1<br>1<br>1<br>1                                                                                                    | RecievedDate 01-m.e47 Na<br>26-n.u47 Na<br>26-n.u47                                           | RecievedBuarneStaff3                  | เสดงรายกา<br>Re- ordei | ารกระดาษที่ถึง<br>r point     |                 |
| Image: State State | Uterits D RecievedQuantity 300 0  1 snn 1  IssueQuantity Issue 0 0 2 5                                                                                                    | RecievedDate  <br>01-w.e47 Na<br>26-n.u47<br>aDate   IssueB)<br>w.e47 NameStaff2<br>          | RecievedBu<br>ameStaff3               | เสดงรายกา<br>Re- order | ารกระดาษที่ถึง<br>r point     |                 |
| http://uniteductive         300           Nofuliatory         Noroccontr           RecievedNo         Pagerl           3/MM-5         3/MM-5           **         (AutoNumber) M/M-5           **         (AutoNumber) M/M-5           **         IssueNo           PagerlD         4/MM-5           **         4/MM-5                                                                                                    | Utern<br>D RecievedQuantity<br>300<br>0<br>1 wn t<br>IssueQuantity Issue<br>0 01<br>0 26                                                                                                    | RecievedDate         11                                                                       | RecievedB<br>mmeStaff3                | แสดงรายกา<br>Re- order | ารกระคาษที่ถึง<br>r point     |                 |
| Immunestimation         300           NaSuttaurussuns         RecievedNo         Papeti           RecievedNo         3 M/M-5           (AutoNumber) M/M-5         M/M-5           verdung stimussuns         1 ≥ 1 ≥ 1 ≥ 1           NaSuttaurussunssuns         Papet/D           IssueNo         Papet/D           IssueNo         Papet/D           IssueNo         Papet/D           * (AutoNumber) M/M-5                                                                                                    | Uterix<br>D RecievedQuantity<br>300<br>0<br>1 mn.t<br>IssueQuantity Issue<br>0 01<br>0 26                                                                                                    | RecievedDate                                                                                  | RecievedBusineStaff3                  | เสดงรายกา<br>Re- order | มรกระดาษที่ถึง<br>r point     |                 |
| Image: State State | Uteria<br>D RecievedQuantity  <br>300<br>0<br>1 mn 1<br>IssueQuantity Issue<br>0 01<br>0 26                                                                                                    | RecievedDate<br>01-m.e47 Na<br>26-n.u47<br>aDate<br>IssueBy<br>-m.e47<br>NameStaff2<br>-n.u47 | Recieved Building Staff3              | แสดงรายกา<br>Re- order | ารกระดาษที่ถึง<br>r point     |                 |
| Intratentinia         300           Nofutiatury visuosca te         RecievedNo         Paperi           RecievedNo         3 MM-5           # (AutoNumber) M/M-5         3 MM-5           # (AutoNumber) M/M-5         1 > >1>           IssueNo         PaperID           IssueNo         PaperID           Status         4 MM-5           # (AutoNumber) M/M-5           # (AutoNumber) M/M-5                                                                                                    | Utflix         RecievedQuantity         300         0         0         0         0         0         1         1         1         1         1         1         1         1         1         1         1         1         1         1         1         1         1         1         1         1         1         1         1         1         1         1         1         1         1         1         1         1         1         1         1         1         1         1         1         1         1         1         1         1         1         1         1         1         1         1         1         1         1         1         1         1         1         1         1         1         1         1         1         1         1         1         1         1         1         1         1         1         1         1         1         1         1         1         1         1         1         1         1         1         1         1         1         1         1         1         1         1         1         1 <th1< th=""> <th1< th=""> <th1< th="">         1</th1<></th1<></th1<> | RecievedDate         1/w.e47           01-w.e47         Na           26-n.u47                 | RecievedBu<br>ameStaff3               | แสดงรายกา<br>Re- order | nsกระคาษที่ถึง<br>r point     |                 |

### รูปที่ ข.6 แสดงBin Card กระดาษ

คลิกเม้าส์ที่ระบบกล่องคงคลัง จะปรากฏรายละเอียคคังรูปที่ ข.7

| Access - [BoxStock : waśw]                                           | ×                                 |
|----------------------------------------------------------------------|-----------------------------------|
| 🗃 เหฟ้ม แก้ไข มูมมอง แทรก รูปแบบ ระเบียน เครื่องมือ หน้าต่าง วิธีใช้ | พิมพ์คำถามเพื่อขอความช่วย 🗸 🕳 🗶 🗙 |
| - BrowallaUPC • 18 • B I U = = = 2 • A • 2 • • • • •                 |                                   |
| K· Q 3 3 0.♥ % 8 6 0 % 4 3 9 7 4 H· M 1 1 1 1 1 .                    |                                   |
| ระบบ กล่องคงคลัง                                                     |                                   |
| ฟอร์มการรับกล่อง<br>ฟอร์มการเบิกกล่อง                                |                                   |
| กล่องคงคลัง                                                          |                                   |
| กลับเมนู วัตถุดิบคงคลัง                                              |                                   |
|                                                                      |                                   |
| ระเมือน: 📧 🚺 1 🗁 🗩 🗁 สาก 1                                           |                                   |
| NNNJANJSN                                                            |                                   |

รูปที่ ข.7 แสคงระบบกล่องคงคลัง

คลิกเม้าส์ที่แบบฟอร์มการรับกล่อง จะปรากฏรายละเอียคดังรูปที่ ข.8

| Microsoft Access - [BoxRecieved]                                     | _ @ ×                             |
|----------------------------------------------------------------------|-----------------------------------|
| 🖼 แฟ้ม แก้ไข มุมมอง แบรก รูปแบบ ระเบียน เครื่องมือ บูน้ำต่าง วิธีใช้ | พิมพ์สำถามเพื่อขอดวามช่วย 👻 🗕 🗗 🗙 |
| BrowaliaUPC • 16 • B I U = = = 🖄 • 🛆 • 🖉 • 🗖 •                       |                                   |
| M· ■ N ● D ♥ X ■ C ♥ ● 2 1 X ▼ T ▼ T ▼ T ■ 2.                        |                                   |
| A strategy strategy of the first strategy of the                     |                                   |
| 😵 และ เหตุ เสตร์แก่จะ เมายา และ เมายา เพื่อรับการรับกล่อง            |                                   |
| Index/profiles/profiles/profiles/                                    |                                   |
| รหัสใบรับกล่อง                                                       |                                   |
| <b>รหัสกล่อง</b> V-1220 ≝                                            |                                   |
| จำนวนกล่องที่รับ 0 <mark>กล่อง</mark>                                |                                   |
| วันที่รับ 01-พ.ค.47 DD-MM-YY                                         |                                   |
|                                                                      |                                   |
|                                                                      |                                   |
|                                                                      |                                   |
|                                                                      |                                   |
| subput It C 7 > > > > > > > > > > > > > > > > > >                    |                                   |
| и винии                                                              |                                   |

รูปที่ ข.8 แสดงแบบฟอร์มการรับกล่อง

คลิกเม้าส์ที่แบบฟอร์มการเบิกกล่อง จะปรากฏรายละเอียคคังรูปที่ ข.9

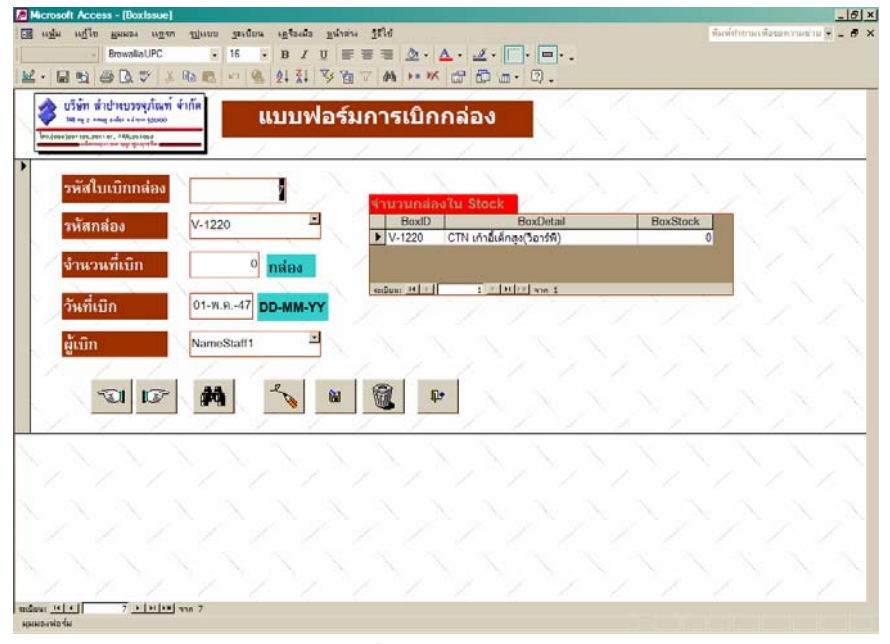

# รูปที่ ข.9 แสดงแบบฟอร์มการเบิกกล่อง

| rosoft Access - [BoxBinCa                                                                                                    | rd)                                                                                                    | والالتستين فتساد التسا |                                  |             |       |                                       |
|----------------------------------------------------------------------------------------------------|----------------------------------------------------------------------------------------------------|------------------------|----------------------------------|-------------|-------|---------------------------------------|
| оди одра Нинач ода                                                                                                    | น มีที่หกก วิตะภูณฑ                                                                                                    | sylvene yslvene ff     | 14                               |             |       | พื้มพี่ทำกามเพื่อของวามข่าย 🖷 .       |
| - BrowaliaUPC                                                                                                    | 14                                                                                                    | BIUFF                  | = <u>A</u> · <u>A</u> · <u>A</u> | · • • • •   |       |                                       |
| EN AD 2                                                                                                    | Roma In Cal                                                                                                    | 01 71 Vs Vn V          | A > > > = = = =                  | 1           |       |                                       |
|                                                                                                    |                                                                                                    | LT AT 7 LA             |                                  |             |       | 7 7 7                                 |
| 💩 บริษัท สำปางบรรจุภัณฑ                                                                                                    | จำกัด                                                                                                    |                        |                                  |             |       |                                       |
| yan ng a song palat sa ng sang                                                                                                    | Bi                                                                                                    | n Card กล่             | อง 🐨                             |             | R+    |                                       |
| niosaizer teszentar, PANestosa                                                                                                    | _                                                                                                    |                        |                                  |             |       |                                       |
|                                                                                                    |                                                                                                    |                        |                                  | <u> </u>    |       | Los Los Los                           |
| พัสกล่อง 😽 🖬                                                                                                    | 5718                                                                                                    | ละเอียดกล่อง CTN       | เก้าอีเด็กสูง(วิอาร์พี)          |             | 1 1 1 |                                       |
| ้อมอนชั้นสะสม                                                                                                    | O mina Att                                                                                                    | atautta                | 01-10 0 -47                      | 17          | 1 1   |                                       |
| In the subaction                                                                                                    |                                                                                                    | an musu                | wirmin-wi                        |             |       |                                       |
| ำหวนเบิกสะสม                                                                                                    | 0 <mark>หล่อง</mark> วันส                                                                                                    | เดท้ายที่เบิก          | 01-W.A47                         |             |       |                                       |
|                                                                                                    |                                                                                                    |                        | 1 1                              |             |       |                                       |
| ำหวนคงเหลือ                                                                                                    | 0 neizo                                                                                                    |                        |                                  |             |       |                                       |
|                                                                                                    |                                                                                                    |                        |                                  |             |       |                                       |
| <u></u>                                                                                                    |                                                                                                    |                        |                                  |             |       |                                       |
| Recipied Roy D                                                                                                    | Routh                                                                                                    | PagimedOugetitu        | PaginandData                     | DecimandPut |       |                                       |
| 7 V-1                                                                                                    | 220                                                                                                    | Received quantity      | 0 01-11.047 N                    | ameStaff3   |       |                                       |
| (AutoNumber) V-1                                                                                                    | 220                                                                                                    |                        | 0 26-n.u47                       |             |       |                                       |
| 7. Anterior recordence -                                                                                                    |                                                                                                    |                        |                                  |             |       |                                       |
|                                                                                                    |                                                                                                    |                        |                                  |             |       | N N 1                                 |
| ilinu: 14 1 1                                                                                                    | H HM NOA S                                                                                                    |                        |                                  |             |       |                                       |
| อร์แต่อยการเบิกกล่อง                                                                                                    |                                                                                                    |                        |                                  |             |       |                                       |
| IssueBoxID                                                                                                    | BoxID Issue(                                                                                                    | luantity IssueDa       | te Issuel                        | Эу          |       |                                       |
| 7 V-122                                                                                                    | 0                                                                                                    | 0 01-m                 | .e47 NameStaff1                  |             |       | 1 N 2 N 2                             |
| (AutoNumber) V-122                                                                                                    | 0                                                                                                    | 0 26-n                 | .u47                             |             |       |                                       |
|                                                                                                    |                                                                                                    |                        |                                  |             |       | 1 1 1 1 1 1 1 1 1 1 1 1 1 1 1 1 1 1 1 |
|                                                                                                    |                                                                                                    |                        |                                  |             |       |                                       |
|                                                                                                    |                                                                                                    |                        |                                  |             |       |                                       |
| Contraction of the later of the later of the | or food asset                                                                                                    |                        |                                  |             |       |                                       |
| nüuu: 14 / 1 /                                                                                                    | and the second second se |                        |                                  |             |       |                                       |
| nilou: 14 1 1                                                                                                    |                                                                                                    | 10 C                   |                                  | 1000        |       |                                       |
| nfour 11 1 1                                                                                                    | 1.1                                                                                                    | 121                    | 1.1                              | 11          | 1.1   | 111                                   |
| Sever 24 21 1 1 1                                                                                                    | J 110 7                                                                                                    | 11                     | 1.1                              | 11          | 11    | 111                                   |

คลิกเม้าส์ที่Bin Card กล่อง จะปรากฏรายละเอียคคังรูปที่ ข.10

รูปที่ ข.10 แสดงBin Card กล่อง

คลิกเม้าส์ที่เพิ่ม/แก้ไข ฐานข้อมูล จะปรากฏรายละเอียดคังรูปที่ ข.11

| Microsoft Access - [DBMenu : Wash]              |                                                                                                    |                                 |
|-------------------------------------------------|----------------------------------------------------------------------------------------------------|---------------------------------|
| 🔞 แฟ้ม แก้ไข มมมอง แทรก รูปแบบ ระเบียน เครื่องเ | มือ <u>ห</u> น้าต่าง <u>วิ</u> ธีใช้                                                                               | พิมพ์คำถามเพื่อขอความช่าย 🗸 🗖 🗙 |
| - BrowalliaUPC - 18 - B                         | 〃 ⊻ ॾ ॾ   Ѯ - ▲                                                                                                    |                                 |
| 🔟 - 🖬 🔁 🖪 🖪 🖤 🐇 🖻 🖻 🕫 🕵 🛃 🛪                     | V Ta V M H* K @ D Ta • 0.                                                                                          |                                 |
|                                                 | บริษัท สำนาจบรรจุภิณฑ์ จำกัด<br>พระระ พระระชาสุนส์ชาวสุนทร์ 5000<br>พระสะมหารุณพระสะ<br>พระสะมหารุณพระสุนทุญสุนทร์ |                                 |
| U                                               | พิ่ม / แก้ไข ฐานข้อมูล                                                                                             |                                 |
|                                                 | เพิ่ม/แก้ไขฐานข้อมูลกระดาษ                                                                                         |                                 |
|                                                 | เพิ่ม / แกไขฐานขอมูลกลอง                                                                                           |                                 |
|                                                 | เพิ่ม / แก้ไขฐานข้อมูลพนักงาน                                                                                      |                                 |
|                                                 | กลับ เมนูหลัก                                                                                                    |                                 |
| ງສະມິຍສະ <u>14 ະ 1</u> _2 (21) ≥ ຊາດ 1          |                                                                                                    |                                 |
| มุมมองฟอ <b>ร์</b> ม                            |                                                                                                    | 9/                              |
|                                                 | รูปที่ ข.11 แสดงการเพิ่ม/แก้ไขฐาา                                                                                  | ิ่มข้อมูล                       |

คลิกเม้าส์ที่ฐานข้อมูลวัตถุดิบกระคาษ จะปรากฏรายละเอียคคังรูปที่ ข.12

|                                                                                                    | a and the stand of the                                                                                                    | 14MB JIR 1014 32 8                                                                                              |                                                           |                              | NEWS IN THE REPORT OF A DESCRIPTION OF A DESCRIPTION OF A |
|----------------------------------------------------------------------------------------------------|----------------------------------------------------------------------------------------------------|----------------------------------------------------------------------------------------------------|-----------------------------------------------------------|------------------------------|----------------------------------------------------------------------------------------------------|
| - Browa                                                                                                    | aliaUPC • 18 • 18                                                                                                    | IU≣≣≣                                                                                                    | 🗏 🖄 • 🔼 • 🛃 •                                             |                              |                                                                                                    |
| 3 🔁 🖨 🖪                                                                                                    | . 🖤 🐰 🖻 💼 🐖 🍓 斜                                                                                                    | XI V TO V 1                                                                                                    | 🗛 🕨 📈 😭 🛅                                                 | · · ·                        |                                                                                                    |
|                                                                                                    |                                                                                                    |                                                                                                    |                                                           |                              |                                                                                                    |
| À บริษัท สำป                                                                                                    | างบรรจุภัณฑ์ จำกัด                                                                                                    | 2                                                                                                    | e a                                                       | and the second second second |                                                                                                    |
| 748 ey 2 read a                                                                                                    | der sårer \$2000                                                                                                    | านขอมูล                                                                                                    | วตถุดบ กระ                                                | ะดาษ                         |                                                                                                    |
| 177.(054)201125.251147.                                                                                                   | · AXLEETOSS                                                                                                    |                                                                                                    |                                                           |                              |                                                                                                    |
|                                                                                                    |                                                                                                    |                                                                                                    |                                                           |                              | $\overline{}$                                                                                                    |
|                                                                                                    |                                                                                                    | G                                                                                                    | ใส่รหัสกระดา                                              | ามตาบอารใช้งาบปอติ           | and the second second second                                                                                                    |
| รหสกระดา                                                                                                    | 14 M/M-5                                                                                                    | Sign of the second second second second second second second second second second second second second second s | SPI 9 LI FI II 9 O KI                                     |                              |                                                                                                    |
| ACCESSION OF A CONTRACT OF A CONTRACT OF A CONTRACT OF A CONTRACT OF A CONTRACT OF A CONTRACT OF A CONTRACT OF            |                                                                                                    |                                                                                                    |                                                           |                              | -                                                                                                    |
| รายละเอยด                                                                                                    | กระดาษชนด M แ                                                                                                    | บบ 5 ลอน                                                                                                    |                                                           |                              |                                                                                                    |
|                                                                                                    |                                                                                                    |                                                                                                    |                                                           |                              |                                                                                                    |
| ความกว้าง                                                                                                    | 60 <b>น</b> ั้ว                                                                                                    | ความยาว                                                                                                    | 99                                                        | นิ้ว                         |                                                                                                    |
|                                                                                                    | States of the second second second                                                                                                    |                                                                                                    | and the second                                            |                              |                                                                                                    |
| CONTRACTION OF THE OWNER OF THE OWNER OF THE OWNER OF THE OWNER OF THE OWNER OF THE OWNER OF THE OWNER OF THE O           |                                                                                                    |                                                                                                    |                                                           |                              |                                                                                                    |
| หมายเหต้                                                                                                    |                                                                                                    |                                                                                                    |                                                           |                              |                                                                                                    |
|                                                                                                    |                                                                                                    |                                                                                                    |                                                           |                              |                                                                                                    |
|                                                                                                    |                                                                                                    | <b>N</b>                                                                                                    |                                                           |                              |                                                                                                    |
| -                                                                                                    | 1 🗆 rə 🗠 👫 🗠 🔨                                                                                                    |                                                                                                    |                                                           |                              |                                                                                                    |
| T                                                                                                    |                                                                                                    |                                                                                                    |                                                           |                              |                                                                                                    |
| 2                                                                                                    |                                                                                                    |                                                                                                    |                                                           |                              | and an an an an an an an an an an an an an                                                                                                    |
| <u>_</u>                                                                                                    |                                                                                                    | <u> </u>                                                                                                    | <u> </u>                                                  |                              |                                                                                                    |
| ข้อมูลกระดาษทั้ง                                                                                                    |                                                                                                    | <u>•] ] </u>                                                                                                    |                                                           |                              |                                                                                                    |
| <mark>ข้อมูลกระดาษทั้ง</mark><br>PaperID                                                                                  | J C M T                                                                                                    | Width(inch)                                                                                                    | Lenght(inch)                                              | Remark                       | <b>–</b>                                                                                                    |
| tiauansconnin<br>PaperID<br>▶ A/M-3                                                                                       | ] ໂດຍ ເພິ່ງ ເພິ່ງ ເ | Width(inch) 60                                                                                                  | Lenght(inch)<br>99                                        | Remark                       | 1                                                                                                    |
| รัญมูลกระดาษทั้ง<br>PaperID<br>▶ A/M-3<br>A/M-5                                                                           | ามมด<br>Detail1<br>กระดาษชนิด A แบบ 3 ลอน<br>กระดาษชนิด A แบบ 3 ลอน                                                                                                    | Width(inch)<br>60<br>60                                                                                         | Lenght(inch)<br>99<br>99                                  | Remark                       | 1                                                                                                    |
| Ziauansconuño<br>PaperlD<br>► A/M-3<br>A/M-5<br>U/M-3                                                                     | 1 โกรง<br>Detail1<br>กระดาษะมิโด A แบบ 3 ลอน<br>กระดาษะมิโด A แบบ 3 ลอน<br>กระดาษะมิโด A แบบ 3 ลอน                                                                                                    | Width(inch)<br>60<br>60<br>60                                                                                   | Lenght(inch)<br>99<br>99<br>99                            | Remark                       | 1                                                                                                    |
| тецаласа нийм<br>РаренD<br>► А/М-3<br>А/М-5<br>I/M-3<br>I/M-5                                                             |                                                                                                    | Width(inch)<br>60<br>60<br>60<br>60                                                                             | Lenght(inch)<br>99<br>99<br>99<br>99<br>99<br>99          | Remark                       | 1                                                                                                    |
| Уізцаля:         чіли           Рарепі         А/М-3           А/М-5         І/М-3           І/М-5         М/М-3          |                                                                                                    | Width(inch)<br>60<br>60<br>60<br>60<br>60<br>60<br>60                                                           | Lenght(inch)<br>99<br>99<br>99<br>99<br>99<br>99<br>99    | Remark                       | 1                                                                                                    |
| 2014075079910     2014075     2014075     2014075     2014075     2014075     2014075     2014075     2014075     2014075 |                                                                                                    | VVidth(inch)<br>60<br>60<br>60<br>60<br>60<br>60<br>60<br>60<br>60                                              | Lenght(inch) 99<br>99<br>99<br>99<br>99<br>99<br>99<br>99 | Remark                       | ]                                                                                                    |
| тацаяталий<br>РарепD<br>► А/М-3<br>А/М-5<br>И/М-3<br>И/М-3<br>И/М-5<br>епідия: ч_1                                        |                                                                                                    | Width(inch)<br>00<br>00<br>00<br>00<br>00<br>00<br>00<br>00<br>00<br>0                                          | Lenght(inch)<br>99<br>99<br>99<br>99<br>99<br>99<br>99    | Remark                       | 1<br>                                                                                                    |

รูปที่ ข.12 แสดงฐานข้อมูลวัตถุคิบกระคาษ

คลิกเม้าส์ที่เพิ่ม/แก้ไขฐานข้อมูลกล่อง จะปรากฏรายละเอียคคังรูปที่ ข.13

| Microsoft Access - [UBBox : Washi]                                                                                             |                                   |
|----------------------------------------------------------------------------------------------------|-----------------------------------|
| 🔞 แช้ม แก้ไข มมมอง แซรก รูปแบบ ระเบียน เครื่องมือ หน้าต่าง วิธีใช้                                                             | พิมพ์คำถามเพื่อขอความช่วย 🔸 🗕 🗗 🗙 |
| - BrowallaUPC - 18 - B I U ≡ ≡ ≡ 2 - A - 2                                                                                     |                                   |
| M·B 1 5 6 1 × 8 1 8 0 8 21 31 7 7 7 4 H × 8 6 6 1 - 0.                                                                         |                                   |
| ปรีมัท สำนักของรุกัฒก์ จำกัก<br>เขางระทงและสะสารกรรม<br>โหน่งระสงรางกระทะ เพื่อกระสง<br>โหน่งระสงรางกระทะ<br>เกิดกระสงรางกระทะ |                                   |
| เพิ่ม / แก้ไข ฐานข้อมูลกล่อง                                                                                                   |                                   |
| เพิ่ม / แก้ไขฐานข้อมูลสึกล่อง                                                                                                  |                                   |
| เพิ่ม / แก้ไขฐานข้อมูลการติดกล่อง                                                                                              |                                   |
| เพิ่ม / แก้ไขฐานข้อมูล กล่อง                                                                                                   |                                   |
| กลับ เมนูเพิ่ม / แก้ไซฐานข้อมูล                                                                                                |                                   |
|                                                                                                    |                                   |
|                                                                                                    |                                   |
|                                                                                                    |                                   |
|                                                                                                    |                                   |
| sulfaux H + 1 + H = ann 1                                                                                                    |                                   |
| ע ווע אינשייטאאא                                                                                                    |                                   |

รูปที่ ข.13 แสคงการเพิ่ม/แก้ไขฐานข้อมูลกล่อง

| Microsoft Access - [BoxColour]               |                                                      |                                                                                                    |                                                                                                    | X                                 |
|----------------------------------------------|------------------------------------------------------|----------------------------------------------------------------------------------------------------|----------------------------------------------------------------------------------------------------|-----------------------------------|
| 🖪 แช้ม แก้ไข มุมมอง แฐรก                     | ร <u>ป</u> แบบ <u>ระเบียน เค</u> รื่องมือ <u>พ</u> บ | ักล่าง <u>วิ</u> ธีใช้                                                                                         |                                                                                                    | พิมพ์คำถามเพื่อขอความช่วย 🔽 🗕 🗗 🗙 |
| -                                            | B / U                                                | = = = <b>D</b> • A • J                                                                                         |                                                                                                    |                                   |
|                                              |                                                      | TO TAM HON ME                                                                                                  | 1                                                                                                    |                                   |
|                                              |                                                      |                                                                                                    |                                                                                                    |                                   |
| 🔺 แร็พัท สำเปาะบรรจภัณฑ์ จำ                  | เก้ต                                                 |                                                                                                    |                                                                                                    |                                   |
| 748 mg z mmg suller within \$2000            | ี สานข้า                                             | ามล สึกล่อง                                                                                                    |                                                                                                    |                                   |
| 107.(054)201125.201147. FAX.251053           | eb eb                                                | 1                                                                                                    |                                                                                                    |                                   |
|                                              | and the second second second second                  |                                                                                                    |                                                                                                    |                                   |
|                                              |                                                      |                                                                                                    |                                                                                                    |                                   |
| eni ad                                       |                                                      | <b>4</b> Plus                                                                                                  |                                                                                                    |                                   |
| ้วหลุด                                       | 4                                                    | a Blue                                                                                                    |                                                                                                    |                                   |
|                                              |                                                      |                                                                                                    |                                                                                                    |                                   |
|                                              |                                                      |                                                                                                    | - Participation of the second second                                                                           |                                   |
| 50 m                                         |                                                      | N 🖓 N                                                                                                    | . Charles and the second second                                                                                |                                   |
| 4 Les 19 19 19 19 19 19 19 19 19 19 19 19 19 | S 878 X                                              |                                                                                                    |                                                                                                    |                                   |
|                                              |                                                      |                                                                                                    |                                                                                                    |                                   |
|                                              |                                                      |                                                                                                    |                                                                                                    |                                   |
|                                              |                                                      |                                                                                                    |                                                                                                    |                                   |
|                                              |                                                      |                                                                                                    |                                                                                                    |                                   |
|                                              |                                                      |                                                                                                    |                                                                                                    |                                   |
|                                              |                                                      |                                                                                                    |                                                                                                    |                                   |
|                                              |                                                      |                                                                                                    |                                                                                                    |                                   |
|                                              |                                                      |                                                                                                    |                                                                                                    |                                   |
| ช้อมูลสีที่ใช้พิมพ์                          |                                                      |                                                                                                    |                                                                                                    |                                   |
| ColourID                                     | Colour                                               |                                                                                                    |                                                                                                    |                                   |
| •                                            | 1 Black                                              |                                                                                                    |                                                                                                    |                                   |
|                                              | 2 Red                                                |                                                                                                    |                                                                                                    |                                   |
|                                              | 3 Gray                                               |                                                                                                    |                                                                                                    |                                   |
| * (AutoNum)                                  | 4 Diue                                               |                                                                                                    |                                                                                                    |                                   |
|                                              |                                                      |                                                                                                    |                                                                                                    |                                   |
| stilieu: 14 1                                | 1 r r r r r 4                                        | en el la companya de la companya de la companya de la companya de la companya de la companya de la companya de | I and the second second second second second second second second second second second second second second se |                                   |
| NNNDANDŚN                                    | 401 4                                                |                                                                                                    |                                                                                                    |                                   |
| Chart Con                                    | Momont Word                                          |                                                                                                    | Par Calaura                                                                                                    |                                   |
| Jorden 1980y                                 | W SAMETSZ - MICROSOT WORD                            | End copy or 0320LPPG : \$194                                                                                   | FR RoxColon                                                                                                    | J <b>≣N</b> ↓ ≪ 23:50             |

คลิกเม้าส์ที่ฐานข้อมูลสึกล่อง จะปรากฏรายละเอียคคังรูปที่ ข.14

รูปที่ ข.14 แสดงฐานข้อมูลสีกล่อง

คลิกเม้าส์ที่ฐานข้อมูลการติดกล่อง จะปรากฏรายละเอียดดังรูปที่ ข.15

| Microsoft Access - [BoxSeal]                                                                                         | <u>_8×</u>                       |
|----------------------------------------------------------------------------------------------------|----------------------------------|
| 🖼 แช้ม แก้ไข มุมมอง แบรก รูปแบบ ระเบียน เกรื่องมือ บน้ำต่าง วิธีใช้                                                  | พิมพ์ค่าถามเพื่อขอความช่วย 🗾 🗗 🗙 |
| - BrowaliaUPC - 18 - B I U ≣ ≡ ≡ 20 - ▲ - 2                                                                          |                                  |
| M + H € ⊕ Q ♥ % € € ♡ € \$1 ↓ Ў ┓ ♡ M +* M @ @ @ • Q .                                                               |                                  |
| ชั้นรับ ถึงประวงทัณฑ์ จำกัด<br>พระมาสะเส่น ประเทศ<br><u>พระเพราะสุราสะ (1997)</u> <mark>ฐานข้อมูล การติดกล่อง</mark> |                                  |
| กัสวารมีดติกรุ่ม                                                                                                    |                                  |
|                                                                                                    |                                  |
| วิธีการยึดติดกล่อง เป็บลวด                                                                                           |                                  |
|                                                                                                    |                                  |
| วิธีการคือเมือกล้อง                                                                                                  |                                  |
| Sealld Seal                                                                                                    |                                  |
| ▶ 1 กากว<br>2 เข้มลาด                                                                                                |                                  |
| * (AutoNumber)                                                                                                    |                                  |
|                                                                                                    |                                  |
| stileu: 14 1 1 1 1 1 1 1 1 1 1 1 1 1 1 1 1 1 1                                                                       |                                  |
| ระเบียน: เห[่ง] 2 () () () () () 2<br>มุมมองฟอร์ม                                                                    |                                  |

รูปที่ ข.15 แสดงฐานข้อมูลการติดกล่อง

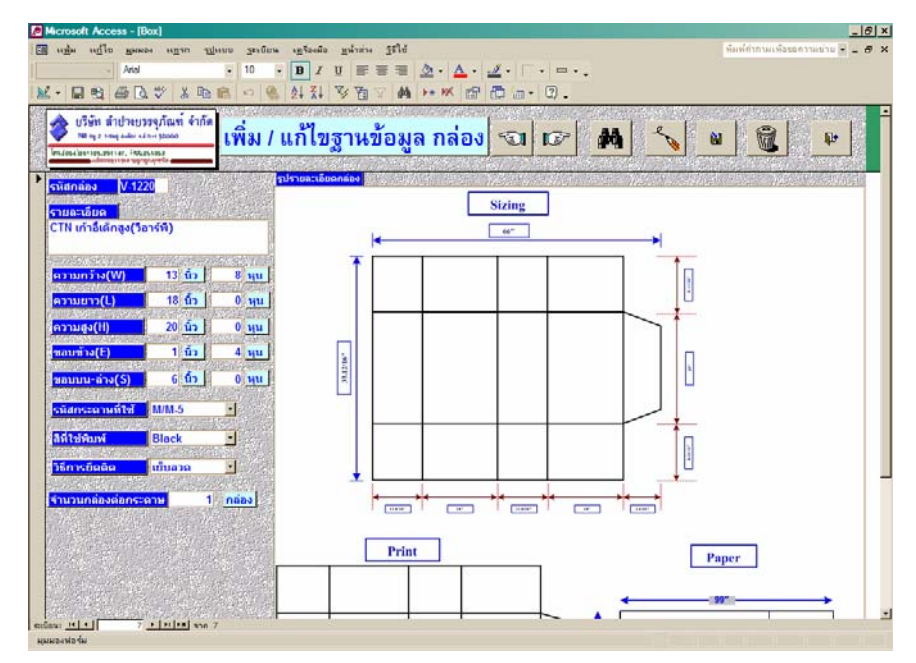

คลิกเม้าส์ที่เพิ่ม/แก้ไขฐานข้อมูลกล่อง จะปรากฏรายละเอียคคังรูปที่ ข.16

รูปที่ ข.16 แสดงการเพิ่ม/แก้ไขฐานข้อมูลกล่อง

คลิกเม้าส์ที่เพิ่ม/แก้ไขฐานข้อมูลกล่อง จะปรากฏรายละเอียคคังรูปที่ ข.17

| Microsoft Access - [Box]                      |                                              |                                                                                                    | X                                  |
|-----------------------------------------------|----------------------------------------------|----------------------------------------------------------------------------------------------------|------------------------------------|
| 🔠 แฟ้ม แก้ไข มุมมอง แบรก รูปเ                 | เบบ <u>ระเบียน เก</u> รื่องมือ <u>ห</u> น้าเ | ต่าง ฏิธิใช้                                                                                                    | พิมพ์ค่าถามเพื่อขอความช่วย 🗸 🗕 🗗 🗙 |
| ▶* ระเบียน                                    | ให <u>ผ่</u> Ctrl++ <u>≰ บ</u> ≣             | ≣ ≣ ⊒ ⊉ • ▲ • ⊿ • □• □•.                                                                                        |                                    |
| 🔟 • 🖬 🔁 🖨 🖪 🐧 🎁                               | 1 7 7                                        | a 🗸 🛤 🕨 🗰 📾 📾 - 🛛 -                                                                                             |                                    |
| เชื้อมโย                                      | เงทลายมิดิ่ Ctd+K                            | and the second second second second second second second second second second second second second second secon |                                    |
| 248 of 2 hand even even at 20000              | เพิ่ม / แก้ไขสาเ                             | นข้อมล กล่อง 🖘 🖙 👪 🐁                                                                                            |                                    |
| 0711 0004(004)201125.201147. FAX251053        |                                              |                                                                                                    |                                    |
| V 1220                                        | <mark>รูปรายละเอียดกล่อง</mark>              |                                                                                                    |                                    |
| Suandas V-1220                                |                                              | Sizing                                                                                                    | 1                                  |
| รายละเอียด<br>CTN เด้วริ้งอื่อร่ง(รี่ววรร์ซี) |                                              | Sizing                                                                                                    |                                    |
| CTN thrateings(1815W)                         |                                              | <                                                                                                    |                                    |
|                                               |                                              |                                                                                                    |                                    |
| <mark>ความกว้าง(W) 13 <u>นิว</u> (</mark>     | 8 <u>4u</u>                                  | 140M                                                                                                    |                                    |
| <mark>ความยาว(L) 18 นิ้ว</mark>               | 0 <u>yu</u>                                  |                                                                                                    |                                    |
| ความสูง(H)20 นิ้ว                             | 0 <sub>หน</sub>                              |                                                                                                    |                                    |
| ขอบข้าง(E) 1 นิ้ว                             | 4 yu                                         |                                                                                                    |                                    |
|                                               |                                              | h                                                                                                    |                                    |
|                                               |                                              |                                                                                                    |                                    |
| <mark>รหัสกระดาษที่ใช้</mark> M/M-5           | <u> </u>                                     |                                                                                                    |                                    |
| สีที่ใช้พิมพ์ Black                           | •                                            |                                                                                                    |                                    |
|                                               |                                              | 100                                                                                                    |                                    |
| ยบลวด                                         |                                              |                                                                                                    |                                    |
| ้จำนวนกล่องต่อกระดาษ 1                        | กล่อง                                        |                                                                                                    |                                    |
|                                               |                                              | + DYA. + H. + DNB. + N. + DM. +                                                                                 |                                    |
|                                               |                                              | Print                                                                                                    |                                    |
|                                               |                                              | P                                                                                                    | 'aper                              |
|                                               |                                              |                                                                                                    |                                    |
|                                               |                                              |                                                                                                    | 99"                                |
| ระเบียน: 14 4 7 ) (14 4 7                     | n 7                                          |                                                                                                    |                                    |
| ниначнаян                                     | B                                            |                                                                                                    |                                    |
| Start 1580y                                   | printscreen - Microsoft W                    | Coby of nazortand : Eurer I Es Rox                                                                              | j <b>≣N</b>   ╤   ≪ 0:14           |

รูปที่ ข.17 แสดงการเพิ่มข้อมูลรูปแบบกล่อง

คลิกเม้าส์ที่กำสั่งแทรก/วัตถุ จะปรากฏรายละเอียคคังรูปที่ ข.18

| Microsoft Access                                |                                                                                                    | ? ×                      |
|-------------------------------------------------|----------------------------------------------------------------------------------------------------|--------------------------|
| C สร้างโ <u>ท</u> ม่<br>• สร้าง <u>จ</u> ากแฟ้ม | แฟ้ม:<br>C:\Documents and Settings\empower\My Doc<br>เรียกดู] □ เชื่อ <u>ม</u> โยง                   | ตกลง<br>ยกเลิก           |
|                                                 |                                                                                                    | 🗖 แ <u>ส</u> ดงเป็นไอคอน |
| ผลลัพธ์<br>แทรกเนื้อหา<br>คุณเรียกใช้งา<br>มา   | ของแฟ้มให้เป็นวัตถุลงไปที่เอกสารของคุณ เพื่อให้<br>นวัตถุโดยใช้ โปรแกรมประยุกต์ที่สร้างวัตถุนั้นขึ้น |                          |

รูปที่ ข.18 แสดงหน้าจอการเรียกแฟ้มรูปแบบกล่อง

คลิกเม้าส์ที่เรียกดูในรูปที่ ข.18 จะปรากฏรายละเอียดดังรูปที่ ข.19

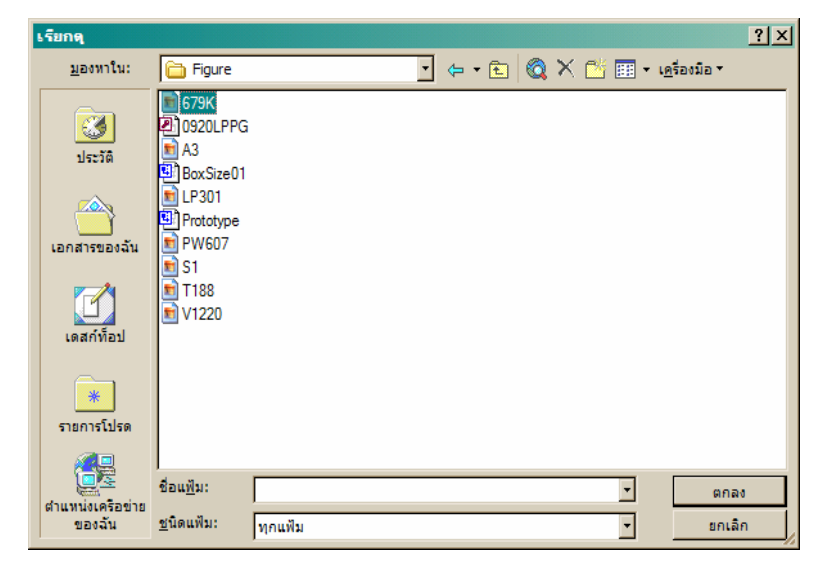

รูปที่ ข.19 แสดงหน้าจอ File รูปภาพ JPEG

File ที่จะทำการแทรกสามารถสร้างใหม่ได้โดยเปิด file Box size01

จากD:\.....\figure

แล้วทำการแก้ไข เพิ่มเติมข้อมูลต่างๆและ Save file ตามชื่อที่ต้องการตามด้วยนามสกุล .JPEG

คลิกเม้าส์เลือกที่Save as type จะปรากฏรายละเอียคคังรูปที่ ข.20

| Save As                                       |                                                                       |             |              | <u>? ×</u>     |
|-----------------------------------------------|-----------------------------------------------------------------------|-------------|--------------|----------------|
| Save in: 📄                                    | ) Figure                                                              | < 🔎 🖃 - 🔿 💽 | < 📥 🎫 🕶 Tool | s <b>*</b>     |
| History<br>History<br>My Documents<br>Desktop | 679K<br>11111<br>22222<br>A3<br>LP301<br>PW607<br>S1<br>T188<br>V1220 |             |              |                |
| File I                                        | name: BoxSize01                                                       |             | •            | <u>S</u> ave • |
| Places Save                                   | e as type: JPEG File Interchang                                       | e Format    | •            | Cancel         |

รูปที่ ข.20 แสดงวิธีการ Save นามสกุล JPG

คลิกเม้าส์ที่เพิ่ม/แก้ไขฐานข้อมูลลูกค้า จะปรากฏรายละเอียคคังรูปที่ ข.21

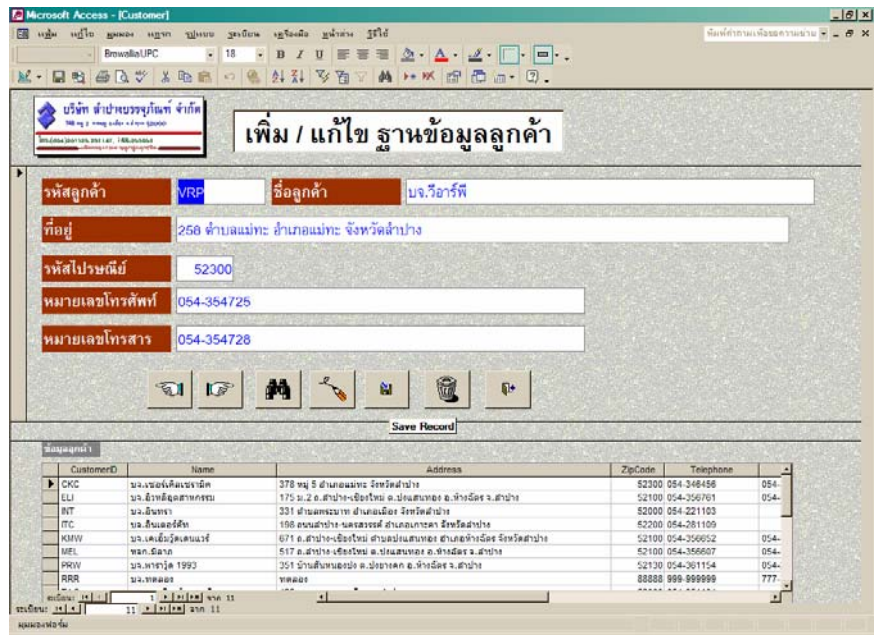

รูปที่ ข.21 แสดงการเพิ่ม/แก้ไขฐานข้อมูลลูกก้า

คลิกเม้าส์ที่ฐานข้อมูลพนักงาน จะปรากฏรายละเอียคคังรูปที่ ข.22

|                                       | and enter meeter menes ad                                                                                                    | งตรีองมือ หน้าส่วง รูริใช้                                 |                                                                                                    | พิมพ์สำอามเพื่อขอดวามข่าย           |
|---------------------------------------|----------------------------------------------------------------------------------------------------|------------------------------------------------------------|----------------------------------------------------------------------------------------------------|-------------------------------------|
| Denue                                 | -0-10C C 10                                                                                                    | p / n = = = /                                              |                                                                                                    |                                     |
| a la la co                            | and the second                                                                                                    | • <b>B</b> X <u>0</u> = = = <u>3</u>                       |                                                                                                    |                                     |
|                                       | 1、2、2、10日 10 名                                                                                                    | 151 X1 必因之 M )                                             | • × 🖆 🛱 👜 • 🗘 •                                                                                                  |                                     |
|                                       | t (etc)                                                                                                    |                                                            |                                                                                                    |                                     |
| ייטויא חשכט                           | คารรัฐมณฑา จากต                                                                                                    | 2                                                          |                                                                                                    |                                     |
|                                       | 148-20100-2                                                                                                    | จาหขอมู่เ                                                  | N MM112.1M                                                                                                    |                                     |
| Libroput po                           | Abula balan                                                                                                    |                                                            |                                                                                                    |                                     |
| En Romania                            | Contraction of the Contraction                                                                                                    | King and the second second                                 | and the second second second second second second second second second second second second second second second | and the second second second second |
| รหัสพนักงา                            | 14                                                                                                    |                                                            |                                                                                                    |                                     |
| CHARLES IN COMPANY                    | CONTRACTOR OF THE OWNER                                                                                                    |                                                            |                                                                                                    |                                     |
| dam'to in                             | No. Chatte                                                                                                    |                                                            | D                                                                                                    |                                     |
| DUMMIN                                | NameStans                                                                                                    | ห เมตกุล                                                   | Sumamostans                                                                                                    |                                     |
| AL SOL SX                             |                                                                                                    |                                                            |                                                                                                    |                                     |
| ดำแหน่ง                               | Production                                                                                                    | Sector Sector Sector                                       |                                                                                                    |                                     |
|                                       | In the local division of the local division of the                                                                                                    |                                                            |                                                                                                    |                                     |
|                                       |                                                                                                    | <u> </u>                                                   |                                                                                                    |                                     |
| Housedoanu                            |                                                                                                    | • <u> </u>                                                 | <u>)</u>                                                                                                    |                                     |
| สัญสงหนียงราม                         |                                                                                                    |                                                            | Pasilon                                                                                                    |                                     |
| รีเกมูลงร์เกราน<br>เม                 | Name                                                                                                    | Sumame                                                     | Position<br>Marketine                                                                                            |                                     |
| Tingandioanu<br>I                     | Name<br>1 NameStaff1                                                                                                    | Sumame<br>SumameStaff1<br>SumameStaff2                     | Position<br>Marketing<br>Marketing                                                                               |                                     |
| Tingasoficeras<br>D                   | Name<br>1 NameStaff<br>2 NameStaff<br>3 NameStaff                                                                                                    | Sumame<br>SumameStaff1<br>SumameStaff2<br>SumameStaff2     | Position<br>Marketing<br>Marketing<br>Production                                                                 |                                     |
| ingesoloomu<br>IC<br>* (Auto          | Name<br>1 NameStaff<br>2 NameStaff<br>8 NameStaff<br>NameStaff                                                                                                    | Surname<br>SurnameStaff1<br>SurnameStaff2<br>SurnameStaff3 | Position<br>Marketing<br>Marketing<br>Production                                                                 |                                     |
| ficuesoficerati                       | Name           1. NameStaff           2. NameStaff           3. NameStaff           3. NameStaff           3. NameStaff                                                                                                    | Sumame<br>SumameStaff1<br>SumameStaff3                     | Position<br>Marketing<br>Marketing<br>Production                                                                 |                                     |
| Ticupavoline ru<br>(Auto              | Name<br>1 NamoStaff<br>2 NamoStaff<br>3 NamoStaff<br>Mumber)                                                                                                    | Sumame<br>SumameStaff1<br>SumameStaff2<br>SumameStaff3     | Position<br>Markeling<br>Markeling<br>Praduction                                                                 |                                     |
| ficquestion nu<br>(Auto<br>entique 11 | Name<br>Name<br>NameStaff<br>NameStaff<br>NameStaff<br>NameStaff<br>NameStaff<br>NameStaff<br>NameStaff<br>NameStaff<br>Name<br>Name<br>Na | Sumame<br>SumameStaff1<br>SumameStaff2<br>SumameStaff3     | Position<br>Marketing<br>Marketing<br>Production                                                                 |                                     |

รูปที่ ข.22 แสคงฐานข้อมูลพนักงาน

| คลิกเม้าส์ที่แบบฟอร์มการออกใบงาน จะปรากฎรายละเอียคคัง                               | รูปที่ ข.23                      |
|-------------------------------------------------------------------------------------|----------------------------------|
| Acresoft Access - [Order]                                                           | X                                |
| 🔲 หลู่ห หรูโข มูลหลด หรูขา ชูล่อยน หรูโขสโข รูปไหว่า ริได้<br>- BrowalaUPC - 16 - 🔳 | david te tas dasse presite 主 🖉 🗙 |

| รทัสใบงาน                  | วันที่ออกใบงาน 26-ก.ย47 (DD-MM-YY) |  |
|----------------------------|------------------------------------|--|
| รหัสลูกค้า 🖸               | ชื่อผู้สัง(ลูกค้า)                 |  |
| รทัสกล่องที่สั่ง           | จ้านวนที่สื่อ 0 กล่อง              |  |
| วันที่รับสินด้า (DD-MM-YY) | สถามที่รับสินด้า                   |  |
|                            | ผู้ออกในงาห                        |  |
| S I S A S                  |                                    |  |
|                            |                                    |  |

รูปที่ ข.23 แสดงแบบฟอร์มการออกใบงาน

คลิกเม้าส์ที่รายงาน จะปรากฏรายละเอียคคังรูปที่ ข.24

| Microsoft Access - [Report : warwa]                                                                                                    | ×                               |
|----------------------------------------------------------------------------------------------------|---------------------------------|
| 🖪 หลุ่ม หลีโอ มีหลวง หลีสม สีมีหลก วิษาอุตา เจียงชุด มีหูงมุ่ง ไร่ได้                                                                                                    | พิมษ์สากามเพื่อของกามข่าย - 8 ว |
| BrowellaUPC • 24 • ■ Z 및 ■ ■ ■ △ • △ • ∠ • □ • □ • .                                                                                                    |                                 |
| ■●●□♥ #●□♥ # ●● ● ● ● ● ● ● ● ● ● ● ● ● ● ■ ● ● ■ ● ■ ■ ● ■ ● ■ ● ■ ● ■ ● ■ ● ■ ● ■ ● ■ ● ■ ● ■ ● ■ ● ■ ● ■ ● ■ ● ■ ● ■ ● ■ ● ■ ● ■ ● ■ ■ ● ■ ● ■ ■ ● ■ ● ■ ● ■ ● ■ ● ■ ● ■ ● ■ ● ■ ● ■ ● ■ ● ■ ● ■ ● ■ ● ■ ● ■ ● ■ ● ■ ● ■ ● ■ ● ■ ● ■ ● ■ ● ■ ● ■ ● ■ ● ■ ● ■ ● ■ ● ■ ● ■ ■ ■ ■ ■ ■ ■ ■ ■ ■ ■ ■ ● ■ ■ ■ ■ ■ ■ ■ ● ■ ● ■ ● ■ ■ ■ ■ ■ ● ■ ■ ● ■ ● ● ■ ● ■ ● ■ ● ■ ● ■ ● ■ ● ■ ● ■ ● ■ ● ■ ● ■ ● ■ ● ■ ● ■ ● ■ ● ■ |                                 |
| รายงาน                                                                                                    |                                 |
| รายงาหปริมาณกระดาษคงคลังแบบ 3 ชั้น รายงาหกล่องที่มีการสิ่งชื่อมากที่สุดโหช่วงเ                                                                                                    | วลาห่าง ๆ                       |
| รายงานปรีมาณกระดาษคงคลังแบบ 5 ชั้น<br>รายงานปรีมาณกระดาษคงคลังแบบ 5 ชั้น                                                                                                    | ณีแรก 2547                      |
| รายงานการเคลื่อนไหวสินค้าดงคลัง(กล่อง)                                                                                                    | าปีหลัง 2547                    |
| รายงานกล่องที่มีการสังชื่อมากที่สุดในรอบ                                                                                                    | กปี 2547                        |
| กลับ เมนูทลัก                                                                                                    |                                 |
|                                                                                                    |                                 |
| กมัยนะ 1 - 1 - 1 - 1 - 1 - 1 - 1 - 1 - 1 - 1                                                                                                    |                                 |
| 🐮 Start 🕼 ISBoy 📓 printecreen - Microsoft W 🔂 DB shuhreuwweyinen 📶 🖽 Report : Warlie                                                                                                    | III                             |

รูปที่ ข.24 แสดงเมนูรายงาน

#### ภาคผนวก ค

#### ແบบสอบถาม

แบบสอบถามนี้เป็นแบบสอบถามเพื่อนำข้อมูลไปประกอบการค้นคว้าแบบอิสระ หัวข้อ การ วิเคราะห์และออกแบบระบบสารสนเทศเพื่อการจัดการค้านการผลิต บริษัท ลำปางบรรจุภัณฑ์ ของ นักศึกษาปริญญาโทเทคโนโลยีสารสนเทศและการจัดการ คณะบัณฑิตศึกษาสถาน มหาวิทยาลัยเชียงใหม่

|   | หัวข้อ                        | ปรับปรุง | น้อย | ปานกลาง | ນາຄ | มากที่สุด |
|---|-------------------------------|----------|------|---------|-----|-----------|
| 1 | ช่วยลดขั้นตอนการทำงาน         |          |      |         |     |           |
| 2 | ความง่ายในการใช้งาน           |          |      |         |     |           |
| 3 | การตอบสนองความต้องการ         |          |      |         |     |           |
| 4 | รายงานต่างๆ ได้ครบถ้วนเพียงใด |          |      |         |     |           |

### ข้อเสนอแนะ

.....